# Comp-Sys Főkönyv-Számlázás Program Felhasználói leírás a 2013.01.01.-től érvényes programmódosításokhoz

# Tartalom

| 1 | Pér  | nzforg | almi ÁFA                                                           | 2 |
|---|------|--------|--------------------------------------------------------------------|---|
|   | 1.1  | Pén    | zforgalmi ÁFA választásának beállítása                             | 2 |
|   | 1.2  | Pén    | zforgalmi ÁFÁ-t választó szállítótól kapott számla lekönyvelése    | 2 |
| 2 | ÁF/  | ۸ kimu | ıtatások                                                           | 4 |
|   | 2.1  | Fize   | tendő ÁFA                                                          | 4 |
|   | 2.1  | .1     | Paraméterek                                                        | 4 |
|   | 2.1  | .2     | A lekérdezés eredménye, a táblázat                                 | 5 |
|   | 2.1  | .3     | Nyomtatási kép                                                     | 6 |
|   | 2.2  | Előz   | etesen felszámított ÁFA                                            | 6 |
|   | 2.2  | .1     | Paraméterek                                                        | 6 |
|   | 2.2  | .2     | A lekérdezés eredménye, a táblázat                                 | 7 |
|   | 2.2  | .3     | Nyomtatási kép                                                     | 8 |
| 3 | A sz | zámlá  | ban szereplő ÁFA összege eléri vagy meghaladja a 2 millió forintot | 8 |
|   | 3.1  | Para   | améterek                                                           | 8 |
|   | 3.2  | A le   | kérdezés eredménye                                                 | 9 |
|   | 3.3  | Nyo    | mtatási kép                                                        | 9 |
| 4 | ÁFA  | A beva | allás1                                                             | 0 |
| 5 | Szá  | mlaké  | észítés1                                                           | 0 |
|   | 5.1  | Pén    | zforgalmi elszámolás1                                              | 0 |
|   | 5.1  | .1     | Beállítások1                                                       | 0 |
|   | 5.1  | .2     | Egyedi, kézi számla készítés1                                      | 1 |
|   | 5.1  | .3     | Csoportos számla készítés 1                                        | 2 |
|   | 5.2  | 2 m    | illió forint ÁFA értékhatár1                                       | 2 |

# 1 Pénzforgalmi ÁFA

## 1.1 Pénzforgalmi ÁFA választásának beállítása

Amennyiben 2013.01.01.-től a pénzforgalmi ÁFÁ-t választották, azt a programban be kell állítani a **Törzskarbantartás/Beállítások/Program működés beállítások** menüpontban:

| Program_működé:                  | paraméterek módosítása 3.6.676 |                            |
|----------------------------------|--------------------------------|----------------------------|
| Paraméter<br>Érték<br>Megjegyzés | PénzforgalmiÁFA<br>i           | *                          |
|                                  |                                |                            |
|                                  |                                |                            |
|                                  |                                |                            |
|                                  |                                | <u>Rögzít</u> <u>Elvet</u> |

# 1.2 Pénzforgalmi ÁFÁ-t választó szállítótól kapott számla lekönyvelése

Az ilyen számlák könyveléséhez és az ÁFA listákon történő pontos kimutatásához új ÁFA-kód került bevezetésre: *P=Pénzforgalmi levonható ÁFA*.

Az eddigi normál levonható ÁFA kód (1) helyett az ilyen számlákat **P** ÁFA-kóddal kell könyvelni, ld. alábbi példa képernyő:

| 🧱 Bizonylat rögzítés                                                                                                    |                                                                                                    |                                                                                     |                                                                                                    |                                                           |                                                                       | _ 0 ×                                                       |
|----------------------------------------------------------------------------------------------------|----------------------------------------------------------------------------------------------------|-------------------------------------------------------------------------------------|----------------------------------------------------------------------------------------------------|-----------------------------------------------------------|-----------------------------------------------------------------------|-------------------------------------------------------------|
|                                                                                                    |                                                                                                    | Co                                                                                  | mp-Sys Kft                                                                                                    |                                                           |                                                                       | Verzio : 3.6.676                                            |
| <ul> <li>Új bizonylat felvitele</li> <li>Már rögzített bizonylat megtekintése</li> </ul>                                                          |                                                                                                    |                                                                                     |                                                                                                    |                                                           | Te                                                                    | szöleges bizonylatot könyvelhet                             |
| Bizonylat fejléc<br>Naplókód: BS Szálikó napló<br>Gazdasági esemény: BS Sz<br>Bizonylatszám AI8SA5651148<br>Bizonylat dátum: 2012.12.03 Áfa dátum | 4541<br>álltó napló<br>Iktatószám: 12/BS/000261<br>: 2012.12.03 Fiz. határidő: 2012.12.13                                                                                                    |                                                                                     |                                                                                                    |                                                           | Tartozik<br>Nyitő egyenleg:<br>Biz. forgalom: 231 1<br>Biz. egyenleg: | Követel<br>0,00 496 200,00<br>40,00 231 140,00<br>0,00 0,00 |
| Bizonylat têtelek                                                                                                    |                                                                                                    |                                                                                     |                                                                                                    |                                                           | 1                                                                     |                                                             |
| T/K Főkönyvi szám Megnevezés/Típus                                                                                                    | Partner Partnernév                                                                                                    | Számlasorszám Érték                                                                 | Áfakulcs Áfakód Munkaszám                                                                                                    | Megnevezés                                                | Megjegyzés                                                            |                                                             |
| K 4541 Belföldi anyag- é<br>T 5299 Egyéb igénybevett s<br>T 466 Előratasan falszámít                                                              | s árusz 00005 LEN Architects Kft<br>zolgálta 00005 LEN Architects Kft                                                                                                    | AI8SA5651148                                                                        | 231 140,00 0 0<br>182 000,00 27 P 900<br>49 140,00 27 P                                                                         | Iroda fenntartás                                          | bábu technikai és technológia                                         | i dizájn tervezéseb                                         |
|                                                                                                    | Image: Second Second | 29 db. tétel<br>7 atalom (F3):                                                      | Comp-Sys Kft<br>V Jelerlegi állapot<br>Azornal szükit<br>Hogyan (F4)<br>Mező elején V Fri<br>Szozó (Disum Thelester/Kyelt Ma.Sz | thelyes<br>módosítás<br>ssítés(F5)<br>ámle_Tartozk Áte_S2 | v<br>sinla_Követet 0Elfötet Pernsfrargiletza                          | 36676                                                       |
| <                                                                                                    | M         Metogazasagi remesteri.           N         Af k kiön kivüli (men szánl.           P         Pénzforgajmi levonható AFE.           S         EU-s és nem EU-s adolary           T         EU-s és nem EU-s adolary           W         Kompenzációs felár           X         Arányosítással megosztendő                                                                                                    | (dítot adozasa<br>is)<br>(ól igénybe vett szolg.<br>(ól iotrénő termékbesz.<br>ÁFA. |                                                                                                    | 1ódosít) 💿 Iöri                                           | 0<br>0<br>1<br>1<br>0<br>3<br>1<br>(L Yálaszt)<br>(K Kilépe           | s                                                           |

# 2 ÁFA kimutatások

# 2.1 Fizetendő ÁFA

## 2.1.1 Paraméterek

| Fizetendo Afa               | _       |             |               | 2244         |                                                                  |       |  |
|-----------------------------|---------|-------------|---------------|--------------|------------------------------------------------------------------|-------|--|
|                             |         |             | Cor           | np-Sys       | s Kft verzio : 3.6                                               | 5.670 |  |
| δ. 🗈 🕱 Σ 💈                  | 1 31    | Fx )        | K 999 6       |              |                                                                  |       |  |
| Paraméterek                 | 1       |             |               |              |                                                                  | -     |  |
| Dátumtól: 201               | 2 1 2 1 | 11 Áfakód   | Sorrend       |              | 🕒 Indít                                                          |       |  |
| Détania: 2012.12.01 Alakoa: |         |             | O Maniana in  |              | <u></u>                                                          | 2     |  |
| Datumig: 201                | 2.12.3  | SI Elteres: | U megjegyzes: |              | 🗶 Kilépés                                                        | 1     |  |
| AfaMüködésKód: F            |         | Nyelv:      |               |              |                                                                  |       |  |
| (Pénzforgalmi:              |         | Kezelö:     |               |              |                                                                  |       |  |
| Fökönyvi_napló:             |         | Sztornók:   |               |              |                                                                  |       |  |
| Számlaszám:                 |         | BJSz:       |               |              |                                                                  |       |  |
| ozamidszam.                 |         | 11002.      |               |              | 64darab tétel                                                    |       |  |
| Öntevizió                   | Lev     | Teli dátum  | Számlaszám    | Iktatószám   | Partner                                                          |       |  |
| Zárás előtti tételek        | 1       | 2012 12 03  | SZL 0016025   | 12/BV/001263 | Pannon-Tools Kft                                                 | 1     |  |
| Zárás előtti tételek        | 1       | 2012.12.05  | SZL0016021    | 12/BV/001259 | Flv Trade Bt                                                     | -     |  |
| Zárás előtti tételek        | 1       | 2012.12.05  | SZL0016024    | 12/BV/001262 | Városközponti Közoktatási Főigazgatóság Óvoda, Ált Isk. és Kolli | Ē     |  |
| Zárás előtti tételek        | 1       | 2012.12.07  | SZL0016026    | 12/BV/001264 | Pannon-Tools Kft                                                 | Ē     |  |
| Zárás előtti tételek        | 1       | 2012.12.07  | SZL0016028    | 12/BV/001266 | Tatabányai Sütőipari Kít                                         | Ē     |  |
| Zárás előtti tételek        | 1       | 2012.12.11  | SZL0015980    | 12/BV/001218 | AGRIA-COLOR 98 Kit                                               | Ē.    |  |
| Zárás előtti tételek        | 1       | 2012.12.11  | SZL0015981    | 12/BV/001219 | AGRO-WIRT 2003 Kft.                                              |       |  |
| Zárás előtti tételek        | 1       | 2012.12.11  | SZL0015982    | 12/BV/001220 | AUSTROPANNON Kft                                                 | Ē     |  |
| Zárás előtti tételek        | 1       | 2012.12.11  | SZL0015983    | 12/BV/001221 | BARVILL-SZERVIZ Kít.                                             |       |  |
| Zárás előtti tételek        | 1       | 2012.12.11  | SZL0015984    | 12/BV/001222 | Biokontroll Hungária Nonprofit Kít                               |       |  |
| Zárás előtti tételek        | 1       | 2012.12.11  | SZL0015985    | 12/BV/001223 | CAR-PIK 2003 Bt                                                  |       |  |
| Zárás előtti tételek        | 1       | 2012.12.11  | SZL0015986    | 12/BV/001224 | CARSYSTEM-HUNGARIA Kit                                           |       |  |
| Zárás előtti tételek        | 1       | 2012.12.11  | SZL0015987    | 12/BV/001225 | Colorama KFT                                                     |       |  |
| Zárás előtti tételek        | 1       | 2012.12.11  | SZL0015988    | 12/BV/001226 | Comesa Budapest Kít                                              |       |  |
| Zárás előtti tételek        | 1       | 2012.12.11  | SZL0015989    | 12/BV/001227 | Dimenzió K/t                                                     |       |  |
| Zárás előtti tételek        | 1       | 2012.12.11  | SZL0015990    | 12/BV/001228 | DK-FER Kft.                                                      |       |  |
| Zárás előtti tételek        | 1       | 2012.12.11  | SZL0015991    | 12/BV/001229 | ED. HAAS Hungaria Kft                                            | L     |  |
| Zárás előtti tételek        | 1       | 2012.12.11  | SZL0015992    | 12/BV/001230 | Edvy-Belt Kft                                                    | 1     |  |
| Zárás előtti tételek        | 1       | 2012.12.11  | SZL0015993    | 12/BV/001231 | I EMEF Zrt                                                       |       |  |
|                             |         |             |               |              | •                                                                |       |  |
| lekérdezés azonos           | ítóia:  | 231         |               |              |                                                                  |       |  |

Új, **Pénzforgalmi** paramétert vezettünk be, ennek elővezetett értéke *i* vagy *n*, az 1.1. pontban beállítottnak megfelelően. Ezt a beállítást az éles analitika lekérése esetén nem célszerű megváltoztatni, tehát ha Önök a pénzforgalmi ÁFÁ-t választották, akkor i betűt célszerű hagyni. Természetesen a paramétert *n*-re állítva lehetőség van (ellenőrzés, egyeztetés, elemzés céljából) a fizetendő ÁFA analitikát a normál ÁFA szabályok szerint is lekérni, illetve fordítva, normál ÁFA nyilvántartás esetén is van lehetőség az ÁFA kimutatás pénzforgalmi szempontból történő lekérdezésére.

#### 2.1.2 A lekérdezés eredménye, a táblázat

| 🐺 Fizetendo Áfa                          |             |               |              |                 |                                       |                |            |                 | _ 0 <b>_</b> ×   |
|------------------------------------------|-------------|---------------|--------------|-----------------|---------------------------------------|----------------|------------|-----------------|------------------|
|                                          |             |               |              | Co              | mp-Sys Kft                            |                |            |                 | Verzio : 3.6.676 |
|                                          |             | ণ পাপ জা      |              |                 |                                       |                |            |                 |                  |
| Paraméterak                              |             |               |              |                 |                                       |                |            |                 |                  |
| Dátumbál 2012 12 01 Átalvád              |             | Conord        |              |                 |                                       |                |            |                 |                  |
| Datumtor: 2012.12.01 Arakod              |             | Soliend:      |              |                 |                                       |                |            |                 |                  |
| Datumig: 2012.12.31 Elteres:             |             | U Megjegyzés: |              |                 |                                       |                |            |                 | 😫 Kilépés        |
| AfaMüködésKőd: F Nyelv:                  |             |               |              |                 |                                       |                |            |                 |                  |
| Pénzforgalmi: i Kezelő:                  |             |               |              |                 |                                       |                |            |                 |                  |
| Fökönyvi_napló: Sztornó                  | ók:         |               |              |                 |                                       |                |            |                 |                  |
| Számlaszám: RJSz:                        |             |               |              |                 |                                       |                |            |                 | 20darab tétel    |
|                                          |             |               |              |                 |                                       |                |            |                 | 2000/08/0/07     |
| Önrevizió                                | Lev         | Telj. dátum   | Számlaszám   | lktatószám      | Partner                               | ÁFAdátum       | PÜdátum    | SzámlaÖsszeg    | PÜÖsszeg         |
| <ul> <li>Zárás előtti tételek</li> </ul> | 1           | 2012.12.04    | SZL0015934   | 12/BV/001172    | GTO-WOOD Kit.                         | 2012.11.12     | 2012.12.04 | 19 050          | 19 050           |
| + Zárás előtti tételek                   | 1           | 2012.12.05    | SZL0015926   | 12/BV/001164    | Dimenzió Kít                          | 2012.11.12     | 2012.12.05 | 10 160          | 10 160           |
| Zárás előtti tételek                     | 1           | 2012.12.05    | SZL0015975   | 12/BV/001213    | ANRI Bt                               | 2012.11.30     | 2012.12.05 | 15 875          | 15 875           |
| Zárás előtti tételek                     | 1           | 2012.12.05    | SZL0016021   | 12/BV/001259    | Fly Trade Bt                          | 2012.12.05     | 2012.12.05 | 45 720          | 45 720           |
| ∠árás előtti tételek.                    | 1           | 2012.12.06    | SZL0016003   | 12/BV/001241    | Pakett 2005. Usomagolóanyag Gyártó Bt | 2012.12.11     | 2012.12.06 | 22 860          | 22 860           |
| Zaras elotti tetelek                     | 1           | 2012.12.06    | SZL0016005   | 12/89/001243    | Pribus Laszione                       | 2012.12.11     | 2012.12.06 | / 645           | / 645            |
| Zaras elotti tetelek                     | 1           | 2012.12.07    | SZL0015992   | 12/69/001230    | Edvy-Belt Kit                         | 2012.12.11     | 2012.12.07 | 19 507          | 19 50/           |
| Zaras eluti tetelek                      | 1           | 2012.12.07    | SZL0016006   | 12/69/001244    | Marton Hungary KR                     | 2012.12.11     | 2012.12.07 | 13 030          | 96.250           |
| Zarás előtti tételek                     | 1           | 2012.12.07    | SZL0010010   | 12/BV/001234    | AUSTROPANNON K#                       | 2012.12.11     | 2012.12.07 | 50 165          | 50 230           |
| Zárás előtti tételek                     | 1           | 2012.12.10    | SZL0015983   | 12/BV/001220    | BABVILL-SZEBVIZ K#                    | 2012.12.11     | 2012.12.10 | 19.050          | 19.050           |
| Zárás előtti tételek                     | 1           | 2012 12 10    | SZL0015984   | 12/BV/001222    | Biokontroll Hungária Nonprofit Kít    | 2012 12 11     | 2012 12 10 | 27 940          | 27 940           |
| Zárás előtti tételek                     | 1           | 2012.12.10    | SZL0015986   | 12/BV/001224    | CARSYSTEM-HUNGARIA Kit                | 2012.12.11     | 2012.12.10 | 72 390          | 72 390           |
| Zárás előtti tételek                     | 1           | 2012.12.10    | SZL0016015   | 12/BV/001253    | VIAD CONCORDAT KFT                    | 2012.12.11     | 2012.12.10 | 18 161          | 18 161           |
| Zárás előtti tételek                     | 1           | 2012.12.11    | SZL0015991   | 12/BV/001229    | ED. HAAS Hungaria Kft                 | 2012.12.11     | 2012.12.11 | 38 100          | 38 100           |
| Zárás előtti tételek                     | 1           | 2012.12.11    | SZL0015995   | 12/BV/001233    | Fraxinus Kft                          | 2012.12.11     | 2012.12.11 | 44 450          | 44 450           |
| Zárás előtti tételek                     | 1           | 2012.12.11    | SZL0016009   | 12/BV/001247    | STANDARD-CONTROLL BT                  | 2012.12.11     | 2012.12.11 | 24 130          | 24 1 30          |
| Zárás előtti tételek                     | 1           | 2012.12.11    | SZL0016017   | 12/BV/001255    | X-MEDITOR KFT                         | 2012.12.11     | 2012.12.11 | 214 986         | 214 986          |
| Zárás előtti tételek                     | 1           | 2012.12.11    | SZL0016018   | 12/BV/001256    | ED. HAAS Hungaria Kft                 | 2012.12.11     | 2012.12.11 | 30 480          | 30 480           |
| Zárás előtti tételek                     | 1           | 2012.12.12    | SZL0015734   | 12/BV/000972    | Colorama KFT                          | 2012.10.09     | 2012.12.12 | 49 530          | 49 530           |
|                                          |             |               |              |                 |                                       |                |            |                 |                  |
| A lekérdezés azonosítója: 231            |             |               |              |                 |                                       |                |            |                 |                  |
| A lekeidezes azonositoja. 231            |             |               |              | 1 LC 6 001 0    |                                       |                |            |                 |                  |
| 🔰 🖻 🔙 🥲 🖓 rol                            | or^ - Total | Co U Beer     | kezett uzene | Microsoft SQL S | 🚟 3 fokonyv 👻 🥥 Index - Ge            | oogie C WinFol | oogszaba   | 110 X 🔽 🖉 🌑 🕖 👘 | 22:36            |

- **Pénzforgalmi=i** paraméter esetén a Fizetendő ÁFA analitika listában minden könyvelési tétel a pénzügyi teljesítés dátuma és összege alapján van kimutatva.
- Pénzforgalmi=n paraméter esetén a lista a normál ÁFA szabályok szerint készül.

| Oszlop<br>megnevezése | Pénzforgalmi=i                                                                                                    | Pénzforgalmi=n                                                                                                    |
|-----------------------|----------------------------------------------------------------------------------------------------|----------------------------------------------------------------------------------------------------|
| Telj. dátum           | Az adott számla <b>pénzügyi teljesítésének</b> a dátuma                                                                                                    | Az adott számla <b>ÁFA dátuma</b> , ahogyan az a<br>könyveléskor rögzítve lett                                                   |
| ÁFA dátum             | Az adott számla ÁFA dátuma, ahogyan az a könyveléskor rögzítve<br>lett                                                                                                    | Az adott számla ÁFA dátuma, ahogyan az a<br>könyveléskor rögzítve lett, megegyezik a<br><b>Telj. dátum</b> oszlop értékével      |
| PÜdátum               | Az adott számla pénzügyi teljesítésének a dátuma, megegyezik a<br>Telj. dátum oszlop értékével                                                                                                    | 1900.01.01                                                                                                    |
| Számlaösszeg          | A számla bruttó végösszege                                                                                                    | Az oszlop értéke 0.                                                                                                    |
| PÜösszeg              | A <b>PÜdátum</b> -kor történt pénzügyi teljesítés összege. A program<br>ennek arányában mutatja ki az ÁFA alapot és összeget.<br>A mező színében különbözik a táblázat többi mezőjétől, ez azt<br>jelzi, hogy <b>Entert</b> ütve az ehhez az oszlophoz definiált külön<br>lekérdezés (kibontás) érhető el. Ez jelen esetben a <b>Folyószámla</b><br><b>karton számlaszámonként</b> lista, amely (az egyébként ismert<br>módon) megmutatja, hogy a pénzügyi rendezés pontosan mely<br>bizonylaton történt. | Az oszlop értéke 0.                                                                                                    |
| Dátumtól, dátumig     | Ezek a mezők csak a fentiekben említett <b>Folyószámla karton</b><br>számlaszámonként megfelelő paraméterezése miatt szükségesek.                                                                                                    | Ezek a mezők csak a fentiekben említett<br>Folyószámla karton számlaszámonként<br>megfelelő paraméterezése miatt<br>szükségesek. |

Az alábbi oszlopok tartalma a Pénzforgalmi paraméter alapján a következőképpen alakul:

#### 2.1.3 Nyomtatási kép

| Diruntil-2    | 012-12-01 Datas | ig=0112-12-31     | (Pénchergelast-1)                   | Fizetendo Áfa<br>Comp-Sys Kf<br>Fikderyt nach- | Athid-         | D.            | all*       |        | 2013-13-37<br>21:34:64 |
|---------------|-----------------|-------------------|-------------------------------------|------------------------------------------------|----------------|---------------|------------|--------|------------------------|
| Tvl; dätum    | Bratispin .     | Spiniazin         | Partiel                             | NAME OF BRIDE                                  | Otaline        | 7Cállun       | Selectiony | Athing | Ada magnetie           |
| Levonh:       | ató, ÁFA-kód    | she Ps Abr<br>I⊂0 | 12% Mite 12% Als 18                 | Sidap 195 Apr                                  | 23% klap 2     | 5 Alt 775 day | 21% A/A    |        |                        |
| Zárás e       | lőtti tételek   |                   |                                     |                                                |                |               |            |        |                        |
| 1             | Fizetendő a     | lap, Åfa          |                                     |                                                |                |               |            |        |                        |
| 2012.12.04    | 1285/00112      | 521.001.1934      | 010-W00D ER                         |                                                | Gunna          | 2017-17-39    | 19 618     | 1143   | 4 016                  |
| 201212-05     | 1285/001164     | \$271.001.9926    | Depende Kit                         |                                                | 2012/17/17     | 20121235      | 18.745     | 14100  | 2160                   |
|               |                 |                   | 10.00 March 10.00                   |                                                | 12,03,01       | # 000         | 2.160      |        | 1.11                   |
| 2012.12.05    | 1289/001213     | 5ZL0013975        | ANR: B                              |                                                | 2012-11-28     | 17 100        | 37.875     | 11101  | 3.378                  |
| 501212.05     | 32/89/001258    | \$21,0004021      | Phy Trade Br.                       |                                                | 1011113        | 2012123       | 174        | 10.000 | 9 728                  |
|               |                 |                   |                                     |                                                |                | 36-500        | # 129      |        |                        |
| 2012.12.04    | 13/89/001248    | \$21,0016003      | Pakert 2005. Comagilitar            | 58.                                            | 302.02.0       | 2017-17-39    | 11,200     | 22.840 | 4.540                  |
| 201212-06     | 1280'001248     | \$21,000,0005     | Policy LactNew                      |                                                | 2612.12.17     | 2012.12.00    | 7.647      | 7.647  | 145                    |
|               | 201 397 25      |                   | 100000                              |                                                | 1.111.111      | # 620         | 1 623      |        | 10/76                  |
| 2012/12/01    | 15 Br/001234    | \$25,0015992      | Edvy-Seb K8                         |                                                | 1011111        | 101111        | 38.387     | 14.102 | 410                    |
| 502.0232      | 1287/001544     | \$221.0004004     | Pencountac Xft                      |                                                | 2012.12.17     | 3412.02       | 32300      | 10.616 | 4.050                  |
|               |                 | same concers.     | - 10-000 million (1440 - 1          |                                                |                | 15 000        | 4 0 50     |        |                        |
| 2012.12.01    | 12/9V/001334    | S2L0014018        | Warfes Hussary X.ft                 |                                                | ant new        | 201112        | He 128     | W 210  | 29.467                 |
|               | 1180.00174      | 121 001 3463      | AUSTROPANNUM PA                     |                                                | 20121212       | 10.10         | 20.467     | 14.242 | 10.443                 |
|               | to Brittens     | and other states  | AND DESCRIPTION OF THE OWNER OF THE |                                                |                | 39 300        | 33.663     |        |                        |
| 2012 22 16    | 12.84/001221    | \$25,001,9983     | BARVILL-SPERVIZ KR                  |                                                | 10121211       | 1011111       | 38 878     | 19.610 | 4 058                  |
| -             |                 | AN ALTERA         | N. 100                              | 6.0V                                           | · 2 3607 17 12 | 17 000        | 4 950      | 17.645 |                        |
| 201211210     | 1285 00122      | 521,0013984       | Bolorinis Jiangara Norg             |                                                | 200.31.12      | 22 000        | 5.940      | 1.00   | 390                    |
| 2012.12.10    | 12/8V/001224    | \$21,0015886      | CARSYSTEM-BUNGAR                    | IAK :                                          | 34111114       | 30111116      | .12.200    | -11M   | 15.599                 |
| Second States | THENDERING      | CHI STORES        | ULU BALBARY CONT                    |                                                |                | 57.000        | 15.390     | 10.00  |                        |
| 2012.12.29    | 12181-001253    | 257.0004013       | TIAD CONCORDATION                   | 1                                              | Sur that       | 54 100        | 1.885      | 18.00  | 3 841                  |

A lista tételei a már megszokott módon kétsorosak:

- felső sor: az adott tétel (számla) főbb azonosító illetve leíró adatai. Mivel az új ÁFA szabályok miatt célszerűnek tartottuk további adatok megjelenítését, a jobb olvashatóság, az adatok biztosabb elkülönítése céljából a sor nagyon halványszürke hátteret kapott.
   Ebben a sorban szerepelnek dőlt betűvel szedve a 2.1.2 pontban már részletesen leírt új oszlopok: ÁFAdátum, PÜdátum, Számlaösszeg, PÜösszeg.
   A sor végén vastagon szedve szerepel az adott tétel (számla) összesen ÁFA összege.
- alsó sor: ÁFA kulcsonként az alapok és ÁFÁ-k összege.

## 2.2 Előzetesen felszámított ÁFA

#### 2.2.1 Paraméterek

| 🕎 Elözetesen felszámított Áfa                            |                            |           |           |              |                             |              |              |             |          |             |
|----------------------------------------------------------|----------------------------|-----------|-----------|--------------|-----------------------------|--------------|--------------|-------------|----------|-------------|
|                                                          |                            | Con       | nn S      | ∕c Kft       |                             |              |              |             |          |             |
|                                                          |                            | 001       | np-o      | 5 110        | •                           |              |              |             |          | Ver         |
| 🖪 🖻 🔣 z 21 31 🗰 Fx 💓 🍠 🤭 📷 🚍                             |                            |           |           |              |                             |              |              |             |          |             |
| Paraméterek                                              |                            |           |           |              |                             |              |              |             |          |             |
| Dátumtól: 2012.12.01 Áfakód: Sorrend:                    |                            |           |           |              |                             |              |              |             |          | O           |
| Dátumia: 2012.12.31 Eltérés: 0 Megiegyzés:               |                            |           |           |              |                             |              |              |             |          | -           |
| ÁfaMijködésKód E Nuelv                                   |                            |           |           |              |                             |              |              |             |          | <b>*</b> E  |
| Pénzioralmi i Kezeló                                     |                            |           |           |              |                             |              |              |             |          | - 20        |
| Eviteration Contaction                                   |                            |           |           |              |                             |              |              |             |          |             |
| Pokonyvi_napio. Sztornok.                                |                            |           |           |              |                             |              |              |             |          |             |
| Szamlaszam: HJSz:                                        |                            |           |           |              |                             |              |              |             |          | 13da        |
| Ünrevizió Lev Teli dátum Számlaszám Iktatószám           | Partner                    | 27% alap  | 27% Áfa   | Áfa összesen | Számla összeser B Áfa megne | SzámítottAdó | Eltérés Z    | Z Böc Kel F | USZ Soil | Mel ÁFAdátu |
| + Zárás előtti 1 2012.12.03 004-299436 12/PN/000181      | Egyéb készpénzes szállítók | 2 650,00  | 3 365,00  | 3 365,00     | 6 015,00 P Levonható        | 715,5000     | - 2 649,50 N | 2 201 01 E  | 201      | 2012.12     |
| Zárás előtti 1 2012.12.03 0046/003/25857 12/PN/000181    | Egyéb készpénzes szállítók | 5.051,00  | 1 364,00  | 1 364,00     | 6 415,00 P Levonható        | 1 363,7700   | - 0,23 N     | 2 201 01 E  | 201      | 2012.12     |
| Zárás előtti 1 2012.12.04 0046/002/12593 12/PN/000182    | Egyéb készpénzes szállítók | 4 602,00  | 1 243,00  | 1 243,00     | 5 845,00 P Levonható        | 1 242,5400   | - 0,46 N     | 2 201 01 E  | 201      | 2012.12     |
| Zárás előtti 1 2012.12.04 703000095/1643/0I 12/PN/000182 | Egyéb készpénzes szállítók | 6 362,00  | 1 718,00  | 1 718,00     | 8 080,00 P Levonható        | 1 717,7400   | - 0,26 N     | 2 201 01 E  | 20*      | 2012.12     |
| Zárás előtti 1 2012.12.04 YK2EA1385322 12/PN/000182      | Egyéb készpénzes szállítók | 2 811,00  | 759,00    | 759,00       | 3 570,00 P Levonható        | 758,9700     | - 0,03 N     | 2 201 01 E  | 201      | 2012.12     |
| Zárás előtti 1 2012.12.06 266204/A/000681 12/PN/000184   | Egyéb készpénzes szállítók | 0,00      | 0,00      | 81,00        | 4 590,00 P Levonható        | 225,4500     | 144,45 N     | 2 201 01 E  | 20*      | 2012.12     |
| Zárás előtti 1 2012.12.06 HE/12/0011271 12/PN/000187     | Egyéb készpénzes szállítók | 74 961,00 | 20 239,00 | 20 239,00    | 95 200,00 P Levonható       | 20 239,4700  | 0,47 N       | 2 201 01 E  | 201      | 2012.12     |
| Zárás előtti 1 2012.12.06 2012/00034899 12/PN/000189     | Egyéb készpénzes szállítók | 4 800,00  | 1 295,00  | 1 295,00     | 6 095,00 P Levonható        | 1 296,0000   | 1,00 N       | 2 201 01 E  | 201      | 2012.12     |
| Zárás előtti 1 2012.12.13 AJ7EY989411 12/PN/000190       | Egyéb készpénzes szállítók | 3 150,00  | 850,00    | 850,00       | 4 000,00 P Levonható        | 850,5000     | 0,50 N       | 2 201 01 E  | 201      | 2012.12     |
| Zárás előtti 1 2012.12.14 OF0EA7443299 12/PN/000191      | Egyéb készpénzes szállítók | 2 346,00  | 634,00    | 634,00       | 2 980,00 P Levonható        | 633,4200     | - 0,58 N     | 2 201 01 E  | 201      | 2012.12     |
| Zárás előtti 1 2012.12.14 SK122001 12/PN/000191          | Egyéb készpénzes szállítók | 2 662,00  | 718,00    | 718,00       | 3 380,00 P Levonható        | 718,7400     | 0,74 N       | 2 201 01 E  | 201      | 2012.12     |
| Zárás előtti 1 2012.12.19 AM7EW074383 12/PN/000195       | Egyéb készpénzes szállítók | 35 433,00 | 9 567,00  | 9 567,00     | 45 000,00 P Levonható       | 9 566,9100   | · 0,09 N     | 2 201 01 F  | 201      | 2012.12     |
| Zárás előtti 1 2012.12.20 20141SZL2012 12/PN/000196      | Egyéb készpénzes szállítók | 9 441,00  | 2 549,00  | 2 549,00     | 11 990,00 P Levonható       | 2 549,0700   | 0,07 N       | 2 201 01 F  | 201      | 2012.12     |
| *                                                        |                            |           |           |              |                             |              |              |             |          |             |
| A lakárdazás szonosítáis: 222                            |                            |           |           |              | - Hannith                   |              |              | _           |          |             |
| א ובאבועבצבא מבטווטאווטומ. בשב                           |                            |           |           |              |                             |              |              |             |          |             |

Új, **Pénzforgalmi** paramétert vezettünk be, ennek elővezetett értéke *i* vagy *n*, az 1.1. pontban beállítottnak megfelelően. Ezt a beállítást az éles analitika lekérése esetén nem célszerű megváltoztatni, tehát ha Önök a pénzforgalmi ÁFÁ-t választották, akkor i betűt célszerű hagyni. Természetesen a paramétert *n*-re állítva lehetőség van (ellenőrzés, egyeztetés, elemzés céljából) a fizetendő ÁFA analitikát a normál ÁFA szabályok szerint is lekérni, illetve fordítva, normál ÁFA nyilvántartás esetén is van lehetőség az ÁFA kimutatás pénzforgalmi szempontból történő lekérdezésére.

| Teli dikun<br>20121205<br>20121207 | Spinleipin:                                                                                                    |                                                                                                    |                                                                                                    |                                                                                                    |                                                                                                    |                                                                                                    |                                                                                                    |                                                                                                    |                                                                                                    | dan als total                                                                                                    |
|------------------------------------|----------------------------------------------------------------------------------------------------|----------------------------------------------------------------------------------------------------|----------------------------------------------------------------------------------------------------|----------------------------------------------------------------------------------------------------|----------------------------------------------------------------------------------------------------|----------------------------------------------------------------------------------------------------|----------------------------------------------------------------------------------------------------|----------------------------------------------------------------------------------------------------|----------------------------------------------------------------------------------------------------|----------------------------------------------------------------------------------------------------|
| 20121205                           | 1. Carlos and the second                                                                                                    | Rebat/services 1                                                                                                    | TRation                                                                                                    | Manini alan                                                                                                    | (in star                                                                                                    | Tex start                                                                                                    | SELAR OF                                                                                                    | USIdence I                                                                                                    | Calmin Terrard                                                                                                    | III Owner                                                                                                    |
| 201212.07                          | 100000000000000000000000000000000000000                                                                                                    | 1246 COUNT                                                                                                    | Falmer Ta                                                                                                    | COTTON                                                                                                    | 0.000000                                                                                                    | Dia and                                                                                                    | 201212/04                                                                                                    | 201212/06                                                                                                    | 10,000                                                                                                    | 1000000                                                                                                    |
|                                    | C0662719                                                                                                    | 12/05/00/042                                                                                                    | ACN Contractions III m                                                                                                    | 0.000000                                                                                                    | 0.000000                                                                                                    | 0.00                                                                                                    | 2012 12.04                                                                                                    | 2012.12.02                                                                                                    | 22 4/6                                                                                                    | 5.23                                                                                                    |
| 301717203                          | CODA TREASTOC                                                                                                    | 12.684.6990185                                                                                                    | Court Line and the second second                                                                                                    | 0.000000                                                                                                    | DODDDD                                                                                                    | 0.00                                                                                                    | NO1313300                                                                                                    | 201212.00                                                                                                    | 1.177                                                                                                    | 1.1.1                                                                                                    |
| 20121203                           | 0046/001/25/87                                                                                                    | 12/594/0003101                                                                                                    | Fourth Lawrence could be                                                                                                    | 6.000000                                                                                                    | 0.000000                                                                                                    | 0.00                                                                                                    | 201212.01                                                                                                    | 201212/01                                                                                                    | 0                                                                                                    |                                                                                                    |
| 201232.04                          | 0046,002,012602                                                                                                    | 12.494/200102                                                                                                    | Could be readered and the                                                                                                    | 0.000000                                                                                                    | 0.000000                                                                                                    | 0.00                                                                                                    | 20121204                                                                                                    | 201212/04                                                                                                    |                                                                                                    |                                                                                                    |
| 30121204                           | 100000005-0141-00                                                                                                    | 12.884.0997102                                                                                                    | E destite to the manufacture of the later                                                                                                    | 0.000000                                                                                                    | 0.000000                                                                                                    | 0.00                                                                                                    | 2012 12:04                                                                                                    | 2012 12:04                                                                                                    |                                                                                                    |                                                                                                    |
| 201212204                          | VK 16 A1 908 172                                                                                                    | 12,001,000102                                                                                                    | E godt betreferine collect                                                                                                    | 6.000000                                                                                                    | 0.000000                                                                                                    | 0.00                                                                                                    | 201212.04                                                                                                    | 2012 12 04                                                                                                    |                                                                                                    |                                                                                                    |
| 201212.00                          | INCOMPANY AND AND AND AND AND AND AND AND AND AND                                                                                                    | 12,000 0000000                                                                                                    | The second states of the second states of the secon                                                                                                    | 0.00000                                                                                                    | 0.000000                                                                                                    |                                                                                                    | VH 51526                                                                                                    | 1 2012 12 20                                                                                                    | 30.654                                                                                                    | 10.00                                                                                                    |
| 2012.12.05                         | 4004/01/05/340                                                                                                    | 12/03/00/245                                                                                                    | Liberta Eisteriki fa                                                                                                    | 5.00000                                                                                                    | 24,020,000000                                                                                                    | 0.00                                                                                                    | 20121232                                                                                                    | 201212.05                                                                                                    | 10 0041                                                                                                    | 10.66                                                                                                    |
| 201212:09                          | The second second                                                                                                    | 112/83/000247                                                                                                    | CONTRACTOR AND AND AND AND AND AND AND AND AND AND                                                                                                    | 0.000000                                                                                                    | 15 5/11 (000000)                                                                                                    |                                                                                                    | 201212.01                                                                                                    | 201010.00                                                                                                    | 18,000                                                                                                    |                                                                                                    |
| 201212-00                          | 201203052330                                                                                                    | 127837000249                                                                                                    | 1.4 comments                                                                                                    | 0.000000                                                                                                    | 0.00000                                                                                                    | 0.00                                                                                                    | 2012-12-01                                                                                                    | 2012.12.00                                                                                                    | 15 301                                                                                                    | 10.30                                                                                                    |
| 2012.12.05                         | 01071070012                                                                                                    | 12/83/000249                                                                                                    | 1.049999                                                                                                    | 0.00000                                                                                                    | 0.000000                                                                                                    | 0.00                                                                                                    | 3012.12.00                                                                                                    | 2012.12.05                                                                                                    | 27.341                                                                                                    |                                                                                                    |
| 2012.12.05                         | 100115001798                                                                                                    | 12/05/00000                                                                                                    | 1 660 LY _31                                                                                                    | 000000                                                                                                    | 0.000000                                                                                                    | 1000                                                                                                    | 201212.04                                                                                                    | 2012.12.00                                                                                                    | 10.4.6                                                                                                    | . 33.60                                                                                                    |
| 2012.12.06                         | 266206/07/000831                                                                                                    | 12/174/500104                                                                                                    | T They were the state of the second                                                                                                    | 0.00000                                                                                                    | 0.00000                                                                                                    | 4 500,00                                                                                                    | 2012.12.06                                                                                                    | 2012.12.08                                                                                                    |                                                                                                    |                                                                                                    |
| 2012.12.00                         | 60060231                                                                                                    | 12/01/000043                                                                                                    | ALTA COMPLETICADORS PROF                                                                                                    | 0.00000                                                                                                    | 0.000000                                                                                                    | 0.00                                                                                                    | 2012/11/26                                                                                                    | 20121202                                                                                                    | 447                                                                                                    |                                                                                                    |
| 2012.12.07                         | 1217350                                                                                                    | 12/05/000/44                                                                                                    | 1-Spring                                                                                                    | 0.00000                                                                                                    | 0.000000                                                                                                    | 0.00                                                                                                    | 2012.12.07                                                                                                    | 201212.07                                                                                                    | 20.701                                                                                                    | - 20.70                                                                                                    |
| 20121207                           | 1,7952/96119047                                                                                                    | 112/03/404/5/                                                                                                    | SVM HALL VE TEAM AGE                                                                                                    | 0.00000                                                                                                    | 000000                                                                                                    | 0.00                                                                                                    | 2012.12.08                                                                                                    | 2012 12/07                                                                                                    | 6.000                                                                                                    | 6.500                                                                                                    |
| 2012.12.11                         | 141424312                                                                                                    | 12/85/00/245                                                                                                    | Proteins moder and                                                                                                    | 0.00000                                                                                                    | 0.000000                                                                                                    | 0.00                                                                                                    | 2012.11.28                                                                                                    | 2012.12.11                                                                                                    | 4,07 1900                                                                                                    | A27.13                                                                                                    |
| 2012/12/11                         | LODARIS                                                                                                    | 12/81/000296                                                                                                    | DAM HOUT AF TENNY NOF                                                                                                    | 0.00000                                                                                                    | 0.000000                                                                                                    | 0.00                                                                                                    | 201212.01                                                                                                    | 20123211                                                                                                    | 317 9001                                                                                                    | 317.90                                                                                                    |
| 2012.12.05                         | 100015001734                                                                                                    | 112/85/00000                                                                                                    | 10000020                                                                                                    | 0.00000                                                                                                    | 0.000000                                                                                                    | 0.00                                                                                                    | 201212:06                                                                                                    | 2012.12.05                                                                                                    | 10.408                                                                                                    | 30.40                                                                                                    |
| 201212.00                          | 10868231                                                                                                    | 12/03/000243                                                                                                    | ALN Communications Phase                                                                                                    | 1.000001                                                                                                    | 0.00000                                                                                                    | 100                                                                                                    | 2012.11.26                                                                                                    | 101212.07                                                                                                    | . 110                                                                                                    |                                                                                                    |
|                                    | 0721204<br>0721204<br>0721204<br>0721204<br>0721205<br>0721205<br>0721205<br>0721205<br>0721205<br>0721205<br>0721205<br>0721205<br>0721207<br>0721207<br>0721207<br>0721207<br>0721207<br>0721207<br>0721207<br>0721207 | 012312.04 0004-0002742913<br>01212.04 07000055/144.040<br>01212.04 0700055/144.040<br>01212.05 08000155544<br>01212.05 08000155544<br>01212.05 08000155544<br>01212.05 080015550<br>01212.05 100115007194<br>01212.05 100115007194<br>01212.05 100115007194<br>01212.07 40060231<br>01212.07 40060231<br>01212.07 40060231<br>01212.07 40060231<br>01212.07 40060231<br>01212.07 40060231<br>01212.07 40060231<br>01212.07 40060231<br>01212.00 100115007194<br>01212.00 100115007194 | 012-312-04 (D06-0020-2290) 12494-0001162<br>012-72-04 (POS000957-64-504) 12994-0001162<br>012-712-05 (POS041 12)95-0401162<br>012-712-05 (POS041 12)95-0400145<br>012-712-05 (POS040 12)95-0400145<br>012-712-05 (POS040 12)95-04000145<br>012-712-05 (POS040 12)95-04000145<br>012-712-05 (POS040 12)95-0400145<br>012-712-05 (POS040 12)95-04000145<br>012-712-05 (POS040 12)95-04000145<br>012-712-05 (POS040 12)95-04000145<br>012-712-05 (POS040 12)95-04000145<br>012-712-05 (POS040 12)95-04000145<br>012-712-05 (POS040 12)95-040000145<br>02-712-05 (POS040 12)95-040000145<br>02-712-05 (POS040 12)95-040000145<br>02-712-05 (POS040 12)95-040000145<br>02-712-05 (POS040 12)95-040000145<br>02-712-05 (POS040 12)95-040000145<br>02-712-05 (POS040 12)95-040000145<br>02-712-05 (POS040 12)95-0400000145<br>02-71 | 071212-04         CONF-02027/2019         12/PM-00001E         Eight Independent calibre           071212-04         CONF-02027/2019         12/PM-00011E         Eight Independent calibre           071212-04         V20047185241         12/PM-00011E         Eight Independent calibre           071212-04         V20047185241         12/PM-00012F         Eight Independent calibre           071212-04         V20047185241         12/PM-00012F         Eight Independent calibre           071212-04         V20047185341         12/PM-00012F         Eight Independent calibre           071212-04         V2005702         V2005702         V2005702         V2005702           071212-06         V2005702         V2005702         V2005702         V2005702         V2005702           071212-07         V2005702         V2005702         V2005702         V2005702         V2005702           071212-07         V2005702         V2005702         V2005702         V2005702         V2005702           07121-07         V200540-000981         V2005702         V2005702         V2005702         V2005702         V2005702           07121-07         V200540-000981         V2005700205         V2005702         V2005702         V2005702         V2005702         V2005702         V2005702 | 071212-04         D04/2027/2029         1.24%4/000112         Eight-Integringen unlikes         0.000000           071212-04         D000005/14/4/0112         Eight-Integringen unlikes         0.000000           071212-04         V2004718222         1.74%4/0001182         Eight-Integringen unlikes         0.000000           071212-04         V2004718222         1.74%4/0001182         Eight-Integringen unlikes         0.000000           071212-04         V20047182         1.24%5/000041         Extend-Amerikal Likespolgint         0.000000           071212-06         V2004704         1.24%5/000047         Likespolgint         0.000000           071212-06         V2005704         V2055/00047         Light-Integringen         0.000000           071212-06         V2005704         V2055/00047         Light-Integringen         0.000000           071212-07         V2005704         V2015/000047         Light-Integringen         0.000000           071212-07         V200540-000587         V2015/000042         ACN Communications Hary         0.000000           071212-07         V200540-000587         V2015/000042         ACN Communications Hary         0.000000           07121-07         V200540-000587         V4047044         Light-Integringen         0.000000           07121-07 | 0712126         004/002/12931         1.2MM/000112         Egale bit-supervise calibra         0.000000         0.000000           0712126         V02005/1143/01         V12M/000122         Egale bit-supervise calibra         0.000000         0.000000           0712126         V02005/1143/01         Zigeth bit-supervise calibra         0.000000         0.000000         0.000000           0712126         V02005/1143/01         Zigeth bit-supervise calibra         0.000000         0.000000         0.000000         0.000000         0.000000         0.000000         0.000000         0.000000         0.000000         0.000000         0.000000         0.000000         0.000000         0.000000         0.000000         0.000000         0.000000         0.000000         0.000000         0.000000         0.000000         0.000000         0.000000         0.000000         0.000000         0.000000         0.000000         0.000000         0.000000         0.000000         0.000000         0.000000         0.000000         0.000000         0.000000         0.000000         0.000000         0.000000         0.000000         0.000000         0.000000         0.000000         0.000000         0.000000         0.000000         0.000000         0.000000         0.000000         0.000000         0.000000         0.000000 | 0712126         006/002/12/059         12/PH/000102         Egable hexapteries calibles         0.000000         0.000000         0.000000         0.000000         0.000000         0.000000         0.000000         0.000000         0.000000         0.000000         0.000000         0.000000         0.000000         0.000000         0.000000         0.000000         0.000000         0.000000         0.000000         0.000000         0.000000         0.000000         0.000000         0.000000         0.000000         0.000000         0.000000         0.000000         0.000000         0.000000         0.000000         0.000000         0.000000         0.000000         0.000000         0.000000         0.000000         0.000000         0.000000         0.000000         0.000000         0.000000         0.000000         0.000000         0.000000         0.000000         0.000000         0.000000         0.000000         0.000000         0.000000         0.000000         0.000000         0.000000         0.000000         0.000000         0.000000         0.000000         0.000000         0.000000         0.000000         0.000000         0.000000         0.000000         0.000000         0.000000         0.000000         0.000000         0.000000         0.000000         0.0000000         0.000000         0.000000 | 071212-06         D06/002/12991         12/95/0001012         Figeth Exceptions calling         D000000         0.000000         0.000000         0.000000         0.000000         0.000000         0.000000         0.000000         0.000000         0.000000         0.000000         0.000000         0.000000         0.000000         0.000000         0.000000         0.000000         0.000000         0.000000         0.000000         0.000000         0.000000         0.000000         0.000000         0.000000         0.000000         0.000000         0.000000         0.000000         0.000000         0.000000         0.000000         0.000000         0.000000         0.000000         0.000000         0.000000         0.000000         0.000000         0.000000         0.000000         0.000000         0.000000         0.000000         0.000000         0.000000         0.000000         0.000000         0.000000         0.000000         0.000000         0.000000         0.000000         0.000000         0.000000         0.000000         0.000000         0.000000         0.000000         0.000000         0.000000         0.000000         0.000000         0.000000         0.000000         0.000000         0.000000         0.000000         0.000000         0.000000         0.000000         0.000000         0.000000 | 071212-06         00600027143/07         127844/00012         Eggle histoprimes callelie         0.000000         0.000000         0.000         0.010121-04         201212-04           071210-04         0000000         0.000000         0.000         0.010         201212-04         201212-04         201212-04         201212-04         201212-04         201212-04         201212-04         201212-04         201212-04         201212-04         201212-04         201212-04         201212-04         201212-04         201212-04         201212-04         201212-04         201212-04         201212-04         201212-04         201212-04         201212-04         201212-04         201212-04         201212-04         201212-04         201212-05         201212-05         201212-05         201212-05         201212-05         201212-05         201212-05         201212-05         201212-05         201212-05         201212-05         201212-05         201212-05         201212-05         201212-05         201212-05         201212-05         201212-05         201212-05         201212-05         201212-05         201212-05         201212-05         201212-05         201212-05         201212-05         201212-05         201212-05         201212-05         201212-05         201212-05         201212-05         201212-05         201212-05 | 0712126         D06/002/1299         12/94/00010         Egade hatmpinses cullets         0.000000         0.000000         0.000000         0.000000         0.000000         0.000000         0.000000         0.000000         0.000000         0.000000         0.000000         0.000000         0.000000         0.000000         0.000000         0.000000         0.000000         0.000000         0.000000         0.000000         0.000000         0.000000         0.000000         0.000000         0.000000         0.000000         0.000000         0.000000         0.000000         0.000000         0.000000         0.000000         0.000000         0.000000         0.000000         0.000000         0.000000         0.000000         0.000000         0.000000         0.000000         0.000000         0.000000         0.000000         0.000000         0.000000         0.000000         0.000000         0.000000         0.000000         0.000000         0.000000         0.000000         0.000000         0.000000         0.000000         0.000000         0.000000         0.000000         0.000000         0.000000         0.000000         0.000000         0.000000         0.000000         0.000000         0.000000         0.000000         0.000000         0.000000         0.000000         0.000000         0.000000 <td< td=""></td<> |

## 2.2.2 A lekérdezés eredménye, a táblázat

- **Pénzforgalmi=i** paraméter esetén a listában minden könyvelési tétel a pénzügyi teljesítés dátuma és összege alapján van kimutatva.
- **Pénzforgalmi=n** paraméter esetén a normál ÁFA kódok a normál, a pénzforgalmi jellegű ÁFA kódok (P) a pénzforgalmi ÁFA szabályok szerint jelennek meg.

Az alábbi oszlopok tartalma a Pénzforgalmi paraméter alapján a következőképpen alakul:

| Oszlop            | Pénzforgalmi=i                                                 | Pénzforgalmi=n                                           |
|-------------------|----------------------------------------------------------------|----------------------------------------------------------|
| megnevezése       |                                                                |                                                          |
| Telj. dátum       | Az adott számla pénzügyi teljesítésének a dátuma               | Az adott számla ÁFA dátuma, ahogyan az a könyveléskor    |
| -                 |                                                                | rögzítve lett                                            |
| ÁFA dátum         | Az adott számla ÁFA dátuma, ahogyan az a                       | Az adott számla ÁFA dátuma, ahogyan az a könyveléskor    |
|                   | könyveléskor rögzítve lett                                     | rögzítve lett, megegyezik a Telj. dátum oszlop értékével |
| PÜdátum           | Az adott számla pénzügyi teljesítésének a dátuma,              | Pénztári tétel vagy pénzforgalmi jellegű ÁFA kód (P)     |
|                   | megegyezik a Telj. dátum oszlop értékével                      | esetén a pénztárbizonylat (pénzügyi teljesítés) dátuma;  |
|                   |                                                                | Nem pénztári tétel illetve normál ÁFA kód esetén         |
|                   |                                                                | 1900.01.01.                                              |
| Számlaösszeg      | A számla bruttó végösszege                                     | Pénzforgalmi jellegű ÁFA kód (P) esetén a számla         |
|                   |                                                                | végösszege.                                              |
|                   |                                                                | Normál ÁFA kód esetén 0.                                 |
| PÜösszeg          | A PÜdátum-kor történt pénzügyi teljesítés összege. A           | Pénzforgalmi jellegű ÁFA kód (P) esetén a számla         |
| -                 | program ennek arányában mutatja ki az ÁFA alapot               | végösszege.                                              |
|                   | és összeget.                                                   | Normál ÁFA kód esetén 0.                                 |
|                   | A mező színében különbözik a táblázat többi                    |                                                          |
|                   | mezőjétől, ez azt jelzi, hogy <b>Enter</b> -t ütve az ehhez az |                                                          |
|                   | oszlophoz definiált külön lekérdezés (kibontás)                |                                                          |
|                   | érhető el. Ez jelen esetben a Folyószámla karton               |                                                          |
|                   | számlaszámonként lista, amely (az egyébként ismert             |                                                          |
|                   | módon) megmutatja, hogy a pénzügyi rendezés                    |                                                          |
|                   | pontosan mely bizonylaton történt.                             |                                                          |
| Dátumtól, dátumig | Ezek a mezők csak a fentiekben említett Folyószámla            | Ezek a mezők csak a fentiekben említett Folyószámla      |

| karte | on számlaszámonként megfelelő | karton számlaszámonként megfelelő paraméterezése |
|-------|-------------------------------|--------------------------------------------------|
| para  | méterezése miatt szükségesek. | miatt szükségesek.                               |

#### 2.2.3 Nyomtatási kép

|               |                   |                              |                      | Előzetese | en felszámít | ott Áfa |          |                     |                   |           | 2012/12/27     |
|---------------|-------------------|------------------------------|----------------------|-----------|--------------|---------|----------|---------------------|-------------------|-----------|----------------|
| Distantiol-20 | 12-12-01 D        | stumig-2012-12-31            | (Finaforgalmi-i)     | Co        | omp-Sys Kfi  |         | köd*     | Ka                  | mióm              |           | 23:02:56       |
| Tali Aitur    | Tetationia        | tristarie.                   | Durinar              |           |              | G       | Addama . | #Cartan             | Think Count       | #COurse ) | A According    |
| Mentes alap-  | Ohislap           | 5%alao 5%Ab                  | 12%alar 12%34        | 13% also  | 1215.40      | 25%atan | 25       | Pickin 27% also     | 27% 46            |           | And Concernent |
| Levonha       | tó, AFA-l         | kód⇔0                        |                      |           |              |         |          |                     |                   |           |                |
| Zárás el      | lótti tétele      | ek                           |                      |           |              |         |          |                     |                   |           |                |
| 1             | Levonha           | tó alap, Áfa                 |                      |           |              |         | 4        |                     |                   | 20        | _              |
| 201212.05     | 15 551 00024      | 8 201203853058               | GENERALI-PROVID      | ENCI      |              | (12     | a.am     | 202.02.01           | 11.80             | нщ        |                |
| 201212.05     | 12 BS-00024       | P 0187-12/2012               | I-System             |           |              | 22      | a.a.n    | 28/17/23/           | 1734              | 27.342    | 6 813          |
| A             |                   |                              |                      |           |              | 10      | 11.51.62 | 21.528              | 5 \$13            | 33.257    |                |
| 2012/12/05    | 12/85/00025       | 0 100113021794               | Telenor 2rt          |           |              | 1       | a new    | ADDALLAND RAMAN     | 15.045            | 10.000    | 12 942         |
| 2012 12 06    | 12.9N-00011       | 14 266204 A 500681           | Egyeb kenzperzen aza | bick      |              | ्रेग    | 1114/04  | 2012/12/8           |                   |           | \$1            |
| 201212.07     | 12 85 00024       | 3 60868231                   | ACN Communications   | Hung      |              | . 10    | 12.11.24 | 10/1/10/            | 133               | 1111      | 332            |
| 2012.12.07    | 12-05-00024       | 4 1211350                    | T-Systems            |           |              | 25      | ane      | WILLIN.             | 20.201            | 2021      | 4.402          |
| 2012/12/07    | N P-9-5000023     | 7 139540610047               | EVALUATE TEAM        | ATE       |              | - 17    | 2.12.W   | 16300               | 4 401             | 127 888   | 135.000        |
|               |                   |                              |                      |           |              |         | Divert 1 | 500 000             | 135 000           |           |                |
| 2012.12.11    | 12/85/00024       | 5 741228/S12                 | RAMIRIS Rubie ZRI    |           |              | _ 28    | anna -   | 20(1)11             | 427 738           | 427.700   | 90 820         |
| A01533-011    | 13.84.00036       | A 1 104 A 041 0/AF           | 115/241152 1245      | 192       |              |         | 121212   | 330.5.10            | 1/7 1/4           | 979,888   | 47 610         |
| AVIA.LETC ::  |                   | C LAPANPOLITY'S              | -TALAALLE LEAD       |           |              | 1.972   |          | 250 000             | 67 500            |           |                |
| 1             | Levonha<br>40.371 | tō alap, Áfa<br>4509 81      | ös                   | zesen:    | leqp         |         |          | 1 214 363           | 330 527           |           | 330 608        |
| 2             | Telefonk          | cöltség 30% Áfa              |                      |           |              |         |          | in Mariana          |                   | 1.00      |                |
| 2012.12.05    | 12.85.00025       | 0 100115021794               | Telenor Zrt          |           |              | 18      | ans.     | 202.02.01           | 10 404            | 32.424    | 5078           |
| 2012/12/07    | 12 85 00024       | 3 80888231                   | ACN Communications   | Hung      |              |         | 11111    | 2012129             | 7203              | 1301      | 143            |
| 2             | Telefonk          | cöltség 30% Áfa              | őss                  | zesen:    | 240          |         |          |                     | 5 221             |           | <b>6</b> 221   |
| P             | Pénzforg          | almi levonható ÁF            |                      |           |              |         |          |                     | 22055             |           | 12 10          |
| 2012 12 11    | 12 83 00026       | 1 A282A5651148               | LEN Architects Kit   |           |              | (n      | ann.     | 2012/21/<br>182 000 | 211/141<br>49/140 | 211.20    | 49140          |
| Comp-Sys Fo   | kónyv-błyów       | ials rendezer hrig: /www.com | pays.hs              |           | 121218       | 1       | 1        |                     |                   | Oldal     | 23             |

A lista tételei a már megszokott módon kétsorosak:

- felső sor: az adott tétel (számla) főbb azonosító illetve leíró adatai. Mivel az új ÁFA szabályok miatt célszerűnek tartottuk további adatok megjelenítését, a jobb olvashatóság, az adatok biztosabb elkülönítése céljából a sor nagyon halványszürke hátteret kapott.
   Ebben a sorban szerepelnek dőlt betűvel szedve a 2.1.2 pontban már részletesen leírt új oszlopok: ÁFAdátum, PÜdátum, Számlaösszeg, PÜösszeg.
   A sor végén vastagon szedve szerepel az adott tétel (számla) összesen ÁFA összege.
- alsó sor: ÁFA kulcsonként az alapok és ÁFÁ-k összege.

## 3 A számlában szereplő ÁFA összege eléri vagy meghaladja a 2 millió forintot

A Lekérdezések/ÁFA kimutatások csoportban készült egy új kimutatás: 65M Összesítő jelentés partnerenként.

#### 3.1 Paraméterek

A kimutatás elkészítéséhez az időszak kezdetét és végét kell megadni.

# 3.2 A lekérdezés eredménye

|           |                                                                                                    | partiterenkent                                                                                                    |            |                   |             |                              |              |                      |                  |
|-----------|----------------------------------------------------------------------------------------------------|----------------------------------------------------------------------------------------------------|------------|-------------------|-------------|------------------------------|--------------|----------------------|------------------|
|           |                                                                                                    |                                                                                                    |            |                   |             |                              |              |                      |                  |
|           |                                                                                                    |                                                                                                    |            |                   |             |                              |              |                      |                  |
| BOF       | 2 1 2 1 2 1 2 1 2 1 2 1 2 2 1 2 1 2 1 2 1 1 2 1 2 1 2 1 2 1 1 2 1 2 1 2 1 2 1 1 2 1 1 2 1 1 2 1 1 2 1 1 2 1 1 2 1 1 2 1 1 2 1 1 2 1 1 2 1 1 2 1 1 2 1 1 2 1 1 2 1 1 2 1 1 2 1 1 2 1 1 2 1 1 2 1 1 2 1 1 2 1 1 2 1 1 2 1 1 2 1 1 2 1 1 2 1 1 2 1 1 2 1 1 1 1 1 1 1 1 1 1 1 1 1 1 1 1 1 1 1 1 | 패 티닝 이이이 피 티 니                                                                                                    | 1          |                   |             |                              |              |                      |                  |
|           |                                                                                                    |                                                                                                    | 4          |                   |             |                              |              |                      |                  |
| Paraméter | rek                                                                                                    |                                                                                                    |            |                   |             |                              |              |                      |                  |
| Dátumtól: | 2012.10.01                                                                                                    |                                                                                                    |            |                   |             |                              |              |                      |                  |
| Dátumig:  | 2012.10.31                                                                                                    |                                                                                                    |            |                   |             |                              |              |                      |                  |
|           |                                                                                                    |                                                                                                    |            |                   |             |                              |              |                      |                  |
|           |                                                                                                    |                                                                                                    |            |                   |             |                              |              |                      |                  |
|           |                                                                                                    |                                                                                                    |            |                   |             |                              |              |                      |                  |
|           |                                                                                                    |                                                                                                    |            |                   |             |                              |              |                      |                  |
|           |                                                                                                    |                                                                                                    |            |                   |             |                              |              |                      |                  |
| ll an La  | A dama dan                                                                                                    | Datastianaste                                                                                                    | Dathard 41 | Discusted         | TelD (hur-  | Addalan                      | XLX          | Castle as at an Deve | Evended Du 414   |
| Lap A     | Adoszam                                                                                                    | Fathermegnevezes                                                                                                    | Partnerkod | 5120Nyiat         | 2012 10 2E  | Addatap                      | 2 501 104 00 | EffekhatatAlatt Dev  | 12 119 70000     |
| 01 5      | 10 10 100                                                                                                    | CARACE ADDA CARACEL                                                                                                    | 10085      | V1/N/001/001032   | 2012.10.25  | 9 405 905,48<br>9 405 905 40 | 2 561 194,00 |                      | 42 113,73000     |
| 01 3      | Area and a star                                                                                                    | Lange Card Damage Vit                                                                                                    | 10255      | 1/1/1/1001/001004 | 2012.10.25  | 10 222 024 52                | 2 762 922 00 | 0 500                | 42 113,73000     |
| 01 1      | 02220051220                                                                                                    | In the state of the Kit                                                                                                    | 10305      | V1/N/001/001051   | 2012.10.23  | 9 887 182 41                 | 2 669 539 00 | 0 EUB                | 43 437,20000     |
| 01 1      | NYA MARKA                                                                                                    | han an an Art Art                                                                                                    | 10205      | V1/N/001/00109    | 2012.10.10  | 9 758 020 72                 | 2 634 671 00 | 0 EUB                | 44 015,50000     |
| 02 1      | 10 A 10 (a) 0 41                                                                                                    | Contraction of the second second seco | 10205      | 001913            | 2012.10.23  | 2 004 800 00                 | 541 296 00   | 1 405                | 2 546 096 00000  |
| 02 1      | 0121020.5.0                                                                                                    | Crist prost provide the state                                                                                                    | 10365      | 01932             | 2012.10.01  | £ 015 092 00                 | 1 624 075 00 | 1 500                | 2 346 036,00000  |
| 02 3      | 0.0306.2.41                                                                                                    | Li Contra a sina Sana Basi Za                                                                                                    | 10365      | 01032             | 2012 10.01  | 11 745 10                    | 11 745 10    | 1 1110               | 23 490 20000     |
| 02 1      | 2020204-0.11                                                                                                    | Construction of the second second second                                                                                                    | 10434      | 6031000956        | 2012.10.01  | 4 832 461 64                 | 1 304 763 69 | 1 EUB                | 21 830 56000     |
| 02 1      | 101 0545 TO                                                                                                    | (in the demonstration                                                                                                    | 10434      | 6031001049        | 2012 10 25  | 2 905 957 58                 | 784 609 36   | 1 508                | 13 205 12000     |
| 02 3      | N 207082121                                                                                                    | for a series of the series of the                                                                                                    | 10434      | 0001001040        | 2012 10 31  | 24 839 447 72                | 0.00         | 1 HUE                | 24 839 447 72000 |
| 02 11     | Carpellon & B.                                                                                                    | Topologica and the second second seco | 110404     | 1                 | 12012.10.01 | 1 24 000 441,12              | 0,00         | 11101                | 24 000 441,12000 |

Az egyes oszlopok értelmezése:

| Oszlop megnevezése | Leírás                                                                                  |
|--------------------|-----------------------------------------------------------------------------------------|
| Lap                | 01: Termékértékesítés, szolgáltatás nyújtás. A program csak a 2 millió                  |
|                    | forintot egyedileg elérő vagy meghaladó tételeket gyűjti.                               |
|                    | 02: Termékbeszerzés, szolgáltatás igénybevétel. A program a 2 millió                    |
|                    | forintot egyedileg, vagy az adott időszakban egy partner esetén                         |
|                    | összevontan elérő vagy meghaladó tételeket gyűjti.                                      |
| Adószám            | A partner adószáma.                                                                     |
| PartnerMegnevezés  | A partner megnevezése.                                                                  |
| Partnerkód         | A partner kódja.                                                                        |
| Bizonylat          | A számla sorszáma.                                                                      |
| TeljDátum          | A teljesítés (ÁFA) dátuma.                                                              |
| Adóalap            | A számla adóalap összege forintban.                                                     |
| Adó                | A számla adó tartalma forintban.                                                        |
| ÉrtékhatárAlatt    | Az értékesítés oldalon ( <b>Lap=01</b> ) mindig 0.                                      |
|                    | A beszerzés oldalon ( <b>Lap=02</b> ):                                                  |
|                    | 0, ha a számlában szereplő adó összege eléri vagy meghaladja a 2 millió                 |
|                    | forintot;                                                                               |
|                    | <ol> <li>ha a számlában szereplő adó összege nem éri el a 2 millió forintot.</li> </ol> |
| Dev                | A számla eredeti devizaneme, pl. HUF vagy EUR.                                          |
| EredetiBruttó      | A számla bruttó összege az eredeti devizában.                                           |

## 3.3 Nyomtatási kép

A kimutatás adattartalma még nem végleges, ezért a lekérdezéshez egyelőre még nem készült nyomtatási kép.

# 4 ÁFA bevallás

A 2013. évi ÁFA bevallás kimutatás beállítása, kódolása jelenleg folyamatban van, mivel az APEH hivatalos honlapján egyelőre csak nyomtatvány tervezet érhető el.

## 5 Számlakészítés

## 5.1 Pénzforgalmi elszámolás

Amennyiben Önök a pénzforgalmi ÁFA elszámolást választották, a kibocsátott számlákon kötelező feltüntetni a "*pénzforgalmi elszámolás*" kifejezést (ld. többek között az alábbi APEH tájékoztatót: <u>http://www.nav.gov.hu/nav/ado/afa080101\_hatalyos/tajekoztato\_a\_szamla\_adattartalmara.html</u>)

## 5.1.1 Beállítások

A számlán a fenti kifejezést 2 helyen (akár mindkettőn) tudjuk megjeleníteni, ezt a **Beállítások/Program működés paraméterek** menüpontban lehet beállítani:

- 1. A számla fejléc megjegyzésben: ebben az esetben a **SzámlaFejállandóMegjegyzés** paraméterben meg kell adni a fenti kifejezést.
- 2. A számla végi (lábléc) megjegyzésben: ehhez a **SzámlaLábállandóMegjegyzés** paraméterben meg kell megadni a fenti kifejezést, pl.:

|                                    |                          | Comp-Sys Kft                                                        |                    |
|------------------------------------|--------------------------|---------------------------------------------------------------------|--------------------|
|                                    | เขาต                     |                                                                     |                    |
|                                    |                          |                                                                     |                    |
| ereses                             | TOTAL CONTRACTOR         | V. Jelenici áland                                                   |                    |
| vyorskereso (FT):                  | 37 db. tetel             | Azonnal szükít Dsztopmódosítás                                      |                    |
|                                    |                          | Harmon (FA)                                                         |                    |
| I ulajdonsāg (F2):                 | 1 artalom (F3);          |                                                                     |                    |
| ▼ Paraméter ▼                      |                          | Mező elején 🔹 Frissites(Fb)                                         |                    |
| Paraméter                          | Érték                    |                                                                     |                    |
| RJSZ Anyaguj bejövő dev. szla      | D                        | rogram_mukodes_parameterek modositasa 3.0.0/0                       |                    |
| RJSZ Anwaguj mozgás feladás        | A                        |                                                                     |                    |
| RJSZ Anyaguj vám feladás           | V                        | Paraméter Scrámia Lábál LandóMord arrorde                           |                    |
| RJSZ automatikus zárás             | Z                        |                                                                     |                    |
| RJSZ bér feladás                   | B                        | Ertek Pénzforgalmi elszámolás!                                      |                    |
| BJSZ deviza tart, átért            | 10                       | Megjegyzés                                                          |                    |
| BJSZ DOS-os programból             | B                        |                                                                     |                    |
| BJSZ DPD csomag szlakiegu          | м                        |                                                                     |                    |
| BJSZ kijső szla PÜrend fely        | S                        | 1                                                                   |                    |
| DICZ poznál konsulási tételek      | 5                        |                                                                     |                    |
| PICZ Tárají pra faladás            | Tr.                      |                                                                     |                    |
| CastilaD alata                     |                          |                                                                     |                    |
| CastingDalata                      | compays garoaxa          |                                                                     |                    |
| CasBalacet                         | compays dobi             |                                                                     |                    |
| CasBalasat                         | compsys uproska          |                                                                     |                    |
| Szalitorrisett                     | compsys vobi             |                                                                     |                    |
| SzalitoUpdate                      | compsys vobi             |                                                                     |                    |
| SzalitoUpdate                      | compsys/piroska          |                                                                     |                    |
| SzamlaheladvevohSziNemKell         |                          |                                                                     |                    |
| Szamlageneralasi hely              | VEVI                     |                                                                     |                    |
| SzámlaLabállandóMegjegyzés         | Pénztorgalmi elszámolás! |                                                                     |                    |
| 5 zamlaMegjegyzest i orzsbol/venni | 1.000                    | 41                                                                  |                    |
| SzámlaNyelv                        | DEA                      | 41                                                                  |                    |
| SzámlaNyelv                        | HL1                      |                                                                     |                    |
| SzámlaNyelv                        | DE                       |                                                                     |                    |
| SzámlaNyelv                        | HU2                      |                                                                     |                    |
| SzámlaNyelv                        | HUA                      | 🕞 Bögzit 🗮 Elvet                                                    |                    |
| SzámlaNyelv                        | HUF                      |                                                                     |                    |
| SzámlaNyelv                        | HA5                      |                                                                     |                    |
|                                    |                          | <u>Új</u> (L <sub>b</sub> Módosit) (🕲 Töröl) (L <sub>k</sub> Yelas: | t) <b>K</b> ilépés |
| 1                                  |                          |                                                                     |                    |
|                                    |                          |                                                                     |                    |

Ugyanebben a menüpontban új paraméterként fel kell venni a SzámlaMegjegyzéstTörzsbőlVenni nevűt:

|                                   |                            |                     | Comp Svs Kft      |         |                             |
|-----------------------------------|----------------------------|---------------------|-------------------|---------|-----------------------------|
|                                   |                            |                     | Comp-Sys Kit      |         | v:3                         |
|                                   | 999                        |                     |                   |         |                             |
| Karacás                           |                            |                     |                   |         |                             |
|                                   |                            | V Jelenlegi állapot | V Ékezetbeluez    |         |                             |
| Györskeresö (F1):                 | 37 db. tetel               | Azonnal szijkit     | 🖾 Oszlopmódosítás |         |                             |
|                                   |                            |                     | T Tradition       |         |                             |
| Tulajdonság (F2):                 | Tartalom (F3):             | Hogyan (F4):        |                   |         |                             |
| ▼ Paraméter                       | •                          | Mező elején         | ▼ Frissítés(F5)   |         |                             |
| Paraméter                         | Érték                      |                     | Medieduzés        |         |                             |
| BJSZ Anvagui beigyő dev. szla     | D                          |                     | inegieg) ees      |         |                             |
| RJSZ Anvagui mozgás feladás       | - lā                       |                     | 4                 |         |                             |
| RJSZ Anvagui vám feladás          | - Iv                       |                     | ·                 |         | 1                           |
| RJSZ automatikus zárás            | z                          |                     | 1                 |         | 1                           |
| BJSZ bér feladás                  | B                          |                     |                   |         | 1                           |
| BISZ deviza tart átért            | 1                          |                     | 5.                |         |                             |
| BJSZ DOS-os programból            | B                          |                     |                   |         |                             |
| BJSZ DPD csomag szlakiegy.        | M                          |                     | 1                 |         |                             |
| BJSZ külső szla PÜrend fely.      | S                          |                     | 1                 |         |                             |
| BJSZ normál könyvelési tételek    | E                          |                     |                   |         |                             |
| BISZ Tárqui pro feladás           | T                          |                     | 14<br>15          |         |                             |
| SzalitoDelete                     | compsus\piroska            |                     | 14<br>14          |         | 1                           |
| SzalitoDelete                     | compsus\robi               |                     | 14<br>14          |         | 1                           |
| Szalitoloset                      | compsus/piroska            |                     |                   |         |                             |
| Szalitoloset                      | compsys prosito            |                     | 15                |         |                             |
| Szalitolindete                    | compsys uobi               |                     | 1                 |         | -                           |
| SzalitoUpdate                     | compsys dobi               |                     | 1                 |         | -                           |
| Cramb Eolodi (ou SECabland oll    | Compays (piroska           |                     | 1                 |         | -                           |
| Szamilar eldűvevői Szívelnikeli   | 100                        |                     | 1                 |         | -                           |
| Codedat Ab Alland Ab Annia and A  | Développen de la facilitat |                     |                   | (*<br>1 | -                           |
| Cardedable constrained Moglogy200 | r onziorganii olozamolao:  |                     |                   |         |                             |
| 22amamegjegyzest rorzsbolVenn     | DEA.                       |                     |                   |         |                             |
| CafelaNush:                       | UL1                        |                     |                   |         |                             |
| szamianyerv                       | HLI                        |                     |                   |         | 4                           |
| Szamanyerv                        | UE                         |                     |                   |         | -                           |
| Szamianyelv<br>Ceástahlush        |                            |                     |                   |         | -                           |
| o zamianyety<br>Cościał Nusłu     | INUA                       |                     |                   |         | -                           |
| Szamanyerv                        |                            |                     | 1                 |         | 4                           |
| Szamlanyelv                       | HAS                        |                     |                   |         | 4                           |
|                                   |                            |                     |                   | (Ľ Új   | Lo Módosit ( Töröl Killepes |
|                                   |                            |                     |                   |         |                             |

## 5.1.2 Egyedi, kézi számla készítés

Kézi számla készítésekor a megfelelő megjegyzés mezőben (fejléc, lábléc) dupla kattintásra be lehet emelni a kívánt szöveget a kívánt helyre:

| Győr<br>Szent<br>9028<br>Adószá<br>Bank:<br>Ügynök | Imre út 113/E<br>m: 111219692<br>11737007-20       | 3.<br>208<br>209218- (HUF) | Számla végi megjeg                                                  | 9028<br>Nyelv: HL<br>Dev: HL<br>V<br>Vyzés | Gyðr<br>JF Dohánypa j<br>IF Alapértelmez<br>Ia kattintá<br>itt | ta u. 5.<br>ett számla          | Számla több vevő részére             |         |
|----------------------------------------------------|----------------------------------------------------|----------------------------|---------------------------------------------------------------------|--------------------------------------------|----------------------------------------------------------------|---------------------------------|--------------------------------------|---------|
| <mark>Győr</mark><br>Számlázás<br>BT STÚC          | Teljesítés helye<br>si cím ( <u>A):</u><br>DIÓ BT. | Fizetési mód<br>Átutalás   | ▼ 8 <sub>Nap</sub> 2<br>Szállítási cím ( <u>S</u><br>∧ BT STÚDIÓ BT | 2ámla kelte<br>012.12.28                   | Teljesítés kelte<br>2012.12.28                                 | Fizetési ha<br>2013.0<br>Megjeg | táridó<br>1.05<br>yzés ( <u>D)</u> : |         |
| Dohányp                                            | ajta u. 5.                                         |                            | Dohànypajta u.                                                      | 5.                                         |                                                                | -                               |                                      |         |
| Sor F                                              | (ód                                                | Megnevezés                 |                                                                     | Menny                                      | yiség M.e. G                                                   | ibo                             |                                      | N       |
|                                                    |                                                    |                            |                                                                     |                                            |                                                                |                                 | Rendben, kiv                         | lasztás |

#### 5.1.3 Csoportos számla készítés

Csoportos számla készítéskor a program a beállításnak megfelelően és a teljesítés dátumtól függően automatikus ráírja vagy nem írja rá a számlára a szükséges kifejezést:

|          |                         |                                                                                                    |                     |              | Co                                 | omp-      | Sys Kft                          |                                                      |                                                                     |
|----------|-------------------------|----------------------------------------------------------------------------------------------------|---------------------|--------------|------------------------------------|-----------|----------------------------------|------------------------------------------------------|---------------------------------------------------------------------|
| Ball     | x 24 34                 |                                                                                                    | 999                 |              | -1                                 |           |                                  |                                                      |                                                                     |
| nmáte    | all and a second second |                                                                                                    |                     |              |                                    |           |                                  |                                                      | - 0                                                                 |
| ianete   |                         | and the second second s | 1 Shitteri          | a mundar     |                                    |           |                                  |                                                      | (O Inc                                                              |
| maide    | SZAK: HUELEJE           | nines                                                                                                    | Labrieg             | egyzes.      |                                    |           |                                  |                                                      | 0                                                                   |
| jesitės: | 2013.01.01              | J                                                                                                    | Banksza             | mla:         |                                    |           |                                  |                                                      | State Kilés                                                         |
| ie:      | 2013.01.01              |                                                                                                    | Kezeló:             | 99 M         | anager                             |           |                                  |                                                      |                                                                     |
| etési_h  | atáridó: 2013.01.01     |                                                                                                    | Mehet:              |              |                                    |           |                                  |                                                      |                                                                     |
| tner:    | nin                     | ics                                                                                                    |                     |              |                                    |           |                                  |                                                      |                                                                     |
| Medied   | vzés:                   |                                                                                                    |                     |              |                                    |           |                                  |                                                      |                                                                     |
|          |                         |                                                                                                    |                     |              |                                    |           | ,                                |                                                      | 57 darab                                                            |
| zámla    | Keresztárfolvam 9       | zámlaEgységár                                                                                                    | SzámlaÉrték         | Fokönyvi szá | Fokonuvi megnevezés                | Munkaszár | Munkaszám megnevezés             | FeiMegiegvzés                                        | LábMegiegyzés                                                       |
| UF       | HUF->HUF=1.000          | 9 620,00                                                                                                    | 9 620,00            | 91101        | Átalánydíjas programk.árb. (havi)  | 202       | Kereskedelem/DOS                 | Pénzforgalmi elszámolás!                             | Kérjük, a fizetési határidőt betartani szíveskedjenek.Pénzforga     |
| UF       | HUF->HUF=1.000          | 30 000,00                                                                                                    | 30 000,00           | 91101        | Átalánydíjas programk árb. (havi)  | 200       | 200 nem projektek                | Pénzforgalmi elszámolás!                             | Kérjük, a fizetési határidőt betartani szíveskedjenek.Pénzforga     |
| UF       | HUF->HUF=1.000          | 17 500,00                                                                                                    | 17 500,00           | 91501        | Szoftver bérbeadás árbevétele havi | 203       | Fökönyv/WIN                      | Pénzforgalmi elszámolási                             | Kérji ik a fizetési határidőt hetartani szíveskedjenek Pénzforga    |
| UF       | HUF->HUF=1.000          | 22 000,00                                                                                                    | 22 000,00           | 91501        | Szoftver bérbeadás árbevétele havi | 420       | Anyag /WIN                       | Pénzforgalmi elszámolás!                             | Kérjük, a fizetési határidőt betartani szíveskedjenek.Pénzforga     |
| UF       | HUF->HUF=1.000          | 15 000,00                                                                                                    | 15 000,00           | 91501        | Szoftver bérbeadás árbevétele havi | 203       | Fokonyv/WIN                      | Pénzforgalmi elszámolás!                             | Kérjük, a fizetési határidőt betartani szíveskedjenek.Pénzforga     |
| uf 👘     | HUF->huf=1.00000        | 22 000,00                                                                                                    | 22 000,00           | 91501        | Szoftver bérbeadás árbevétele havi | 214       | Főkönyv, Számlázás, Vez. Inf. F  | Pénzforgalmi elszámolási                             | Kérjük, a fizetési határidőt betartani szíveskedjenek. Pénzforga    |
| JF       | HUF->HUF=1.000          | 10 000,00                                                                                                    | 10 000,00           | 91501        | Szoftver bérbeadás árbevétele havi | 203       | Fokonyv/WIN                      | Pénzforgalmi elszámolás!                             | Kérjük, a fizetési határidőt betartani szíveskedjenek. Pénzforga    |
| UF       | HUF->HUF=1.000          | 37 000,00                                                                                                    | 37 000,00           | 91501        | Szoftver bérbeadás árbevétele havi | 420       | Anyag AV/IN                      | Pénzforgalmi elszámolás!                             | Kérjük, a fizetési határidőt betartani szíveskedjenek. Pénzforga    |
| UF       | HUF->HUF=1.000          | 20 000,00                                                                                                    | 20 000,00           | 91501        | Szoftver bérbeadás árbevétele havi | 203       | Fokonyv/WIN                      | Pénzforgalmi elszámolás!                             | Kérjük, a fizetési határidőt betartani szíveskedjenek.Pénzforga     |
| UF       | HUF->HUF=1.000          | 30 000,00                                                                                                    | 30 000,00           | 91501        | Szoftver bérbeadás árbevétele havi | 422       | Áruforgalmi és számlázási rends: | Pénzforgalmi elszámolás!                             | Kérjük, a fizetési határidőt betartani szíveskedjenek.Pénzforga     |
| UF       | HUF->HUF=1.000          | 9 000,00                                                                                                    | 9 000,00            | 91501        | Szoftver bérbeadás árbevétele havi | 203       | Fokonyv/WIN                      | Pénzforgalmi elszámolás!                             | Kérjük, a fizetési határidőt betartani szíveskedjenek.Pénzforga     |
| UF       | HUF->HUF=1.000          | 40 000,00                                                                                                    | 40 000,00           | 91501        | Szoftver bérbeadás árbevétele havi | 422       | Aruforgalmi és számlázási rends: | Pénzforgalmi elszámolás!                             | Kérjuk, a fizetési határidőt betartani szíveskedjenek.Pénzforga     |
| IUF      | HUF->HUF=1.000          | 24 080,00                                                                                                    | 24 080,00           | 91501        | Szoftver bérbeadás árbevétele havi | 203       | Fökönyv/WIN                      | Pénzforgalmi elszámolás!                             | Kérjuk, a fizetési határidőt betartani szíveskedjenek.Pénzforga     |
| UF       | HUF->HUF=1.000          | 12 030,00                                                                                                    | 12 030,00           | 91501        | Szoftver bérbeadás árbevétele havi | 203       | Fokonyv/WIN                      | Pénzforgalmi elszámolás!                             | Kérjük, a fizetési határidőt betartani szíveskedjenek. Pénzforga    |
| IUF      | HUF->HUF=1.000          | 8 000,00                                                                                                    | 8 000,00            | 91501        | Szoftver bérbeadás árbevétele havi | 213       | Számlázás, számlanyilvántartás   | Pénzforgalmi elszámolás!                             | Kérjük, a fizetési határidőt betartani szíveskedjenek.Pénzforga     |
| UF       | HUF->HUF=1.000          | 9 500,00                                                                                                    | 9 500,00            | 91501        | Szoftver bérbeadás árbevétele havi | 203       | Fokonyv/WIN                      | Pénzforgalmi elszámolás!                             | Kérjük, a fizetési határidőt betartani szíveskedjenek.Pénzforga     |
| UF       | HUF->HUF=1.000          | 30 000,00                                                                                                    | 30 000,00           | 91501        | Szottver bérbeadás árbevétele havi | 203       | Fokonyv/WIN                      | Pénztorgalmi elszámolás!                             | Kérjuk, a fizetési határidőt betartani szíveskedjenek. Pénzforga    |
| UF       | HUF->HUF=1.000          | 15 360,00                                                                                                    | 15 360,00           | 91101        | Atalanydijas programk.arb. (havi)  | MBU3      | Rendszerfelugyelet (nem Felcsu   | Penztorgalmi elszamolas!                             | Kerjuk, a fizetesi hataridöt betartani szíveskedjenek. Penzforga    |
| UF       | HUF->HUF=1.000          | 15 000,00                                                                                                    | 15 000,00           | 91101        | Atalanydijas programk.arb. [havi]  | 202       | Kereskedelem/DUS                 | Penztorgalmi elszamolas!                             | Kerjuk, a fizetesi hataridot betartani szíveskedjenek. Pénzforga    |
|          | HUF->HUF=1.0000         | 12 000,00                                                                                                    | 12 000,00           | 91101        | Atalanydijas programk.arb. (havij  | 202       | Kereskedelem/DUS                 | Penztorgalmi elszamolas!                             | Kerjuk, a fizetesi hataridot betartani szíveskedjenek. Penzforga    |
|          | HUE->HUE=1.000          | 17 000,00                                                                                                    | 17 000,00           | 91501        | Szoftver berbeadas arbevetele havi | 420       | Anyag /WIN                       | Penztorgalmi elszamolas!                             | Kerjuk, a fizetesi hataridot betartani szíveskedjenek. Penzforga    |
| UF       | HUESHUE 1.000           | 17 500,00                                                                                                    | 17 500,00<br>E00.00 | 91501        | Szortver berbeadas arbevetele havi | 203       | Pokonyw/WIN<br>Falaans/ArdNI     | Prenzrorgaimi elszamolasi                            | Nerjuk, a rizetesi nataridot betartani szíveskedjenek. Penzforga    |
| HE       | UTE SUITE-1 000         | 19,000                                                                                                    | 19,000,00           | 91501        | Szüttver berbeadás árbevétele havi | 203       | FOKUNYY WIN<br>Fokonyy Avita     | Pénatorgalmi elszamolas!                             | Kerjuk, a nzetesi natanuot petartani sztveskedjenek, Penzforga      |
|          | ULIE VULIE-1 000        | 19 000,00                                                                                                    | 15 000,00           | 91501        | Szüttver berbeadás árbevétele havi | 203       | FUKUNY/WIN<br>Fokonu (UIM        | Pénatorgalmi elszamolas!                             | Kerjuk, a nzetesi natanuot petartani sztveskedjenek, Penztorga      |
|          | UTE SUITE-1.000         | 25 000,00                                                                                                    | 25 000,00           | 91501        | Szürtver berbeadás árbevétele havi | 4203      | Annon ALIM                       | Pénatorgalmi elszemülési<br>Pénatorgalmi elszemülési | Kenjuk, a nzelesi riatahuut petaitani szíveskedjenek.Penziolga      |
| UE       | HUESHUE-1 000           | £0.000,00                                                                                                    | E0 000,00           | 91501        | Szoftver bérbeadás árbevátels kevű | 203       | Fokiopus Av/N                    | Pánzforgalmi elszámulási                             | Kerjuk, a rzetesi natariuot petaltani sztveskeljenek, Penziotya     |
| LIE      | HUE-SHUE-1.000          | 12,800,00                                                                                                    | 12 900 00           | 91501        | Szoftver bérbeadás árbevétele havi | 101       | Ré-SZIA /DOS                     | Pénzforgalmi elszámolási                             | Kerjuk, a rzetesi natariuot petaltani sztveskedjenek. Penziolgo     |
| HUE      | HUE-SHUE=1.000          | 20,000                                                                                                    | 20 000,00           | 91501        | Szoftver bérbeadás árbevétele havi | 420       | Anuan AV/N                       | Pénzforgalmi elszámolási                             | Kérüjk, a fizetési határidőt hetartani szíveskeljenek, renzioga     |
| 101      | 101 91101 - 1.0001      | 20 000,00                                                                                                    | 1 20 000,00         | 0.001        | STORAGE DEIDERGRAF GIDE ACCERTINAN | 1-120     | Leader ( and                     | Fromerorganin orszantolasi                           | Tronger, a mostar natarialit botartarii ezivaeraujeriek, Periziolga |
|          |                         |                                                                                                    |                     |              |                                    |           |                                  |                                                      |                                                                     |

A fenti kifejezést a program csak a 2013-as teljesítés dátumú számláktól kezdődően fogja a számlán szerepeltetni, és csak akkor, ha az 1.1 pontban leírtak szerint ez be lett állítva és a számlán szereplő ügylet ezt lehetővé teszi (ld. fenti APEH tájékoztató).

## 5.2 2 millió forint ÁFA értékhatár

Szintén a fenti tájékoztató alapján a kibocsátott számlákon ebben az esetben is kötelező feltüntetni a vevő adószámát. Ha a számla ÁFA összege eléri vagy meghaladja a 2 millió forintot, és a vevő adószáma nincs kitöltve, a program nem engedi letárolni a számlát:

| 0(19)1                                                                                   | .0.73                                  |                                                                                                    | 00                  |
|------------------------------------------------------------------------------------------|----------------------------------------|----------------------------------------------------------------------------------------------------|---------------------|
| Szállió<br>Comp-Sys Kft<br>Györ<br>Szent Innre út 113/B.<br>9028<br>Adászám: 11121969208 |                                        | Vevö<br>Kaci 30377 BT STÚDIÓ BT.<br>9028 Győr<br>Nyek: HUF Dohánypajta u. 5.<br>Dev: HUF Alapétetyezett számla Számla tögb vevő részére |                     |
| Bank: 11737007-2                                                                         | 0209218- (HUF)                         | Pérzforgalmi elszámolást                                                                                                    |                     |
| Ügynök                                                                                   |                                        |                                                                                                    |                     |
|                                                                                          | Számla végi megjegya                   | xés                                                                                                    |                     |
| Teljesítés helye<br>Győr                                                                 | Fizetési mód Sz                        | ánla kele Teljesítés kelte Fizetési határidó<br>13.12.28 2013.12.28 2014.01.05                                                          | Számlaszám<br>16051 |
| zámlázási cím (A):                                                                       | Szállpáninémics                        | Maximum (a)                                                                                                    | 10001               |
| 9T STÚDIÓ BT.<br>9028 Györ<br>Dohánypajta u. 5.                                          | BT Hiba!<br>902<br>Dof<br>2 millió for | nt ÁFA összegtől kötelező megadni a vevő adószámát                                                                                      | Sztorno             |
|                                                                                          | ~                                      | OK                                                                                                    |                     |
| Sor Kod                                                                                  | Megnevezês                             | 1 000 db 0 10000000 00 0 00 10000000 00 27 10 000 000 00 11 70                                                                          | to Ertek Arb        |
| 2 0000                                                                                   | FIGUAMEICERESICES                      |                                                                                                    | 000,00 5120         |
|                                                                                          |                                        |                                                                                                    |                     |
| •                                                                                        |                                        |                                                                                                    |                     |